## Calendrier Xtra - Procédure de mise à jour

© 2008 - XTRALOG

### **PROCEDURE DE BASE**

**Rappel :** Le Calendrier Xtra est un logiciel édité et diffusé gratuitement chaque année depuis 2001. Il est volontairement limité au 31 décembre de l'année civile en cours, la mise à jour pour l'année suivante étant disponible dès Septembre. Il est donc recommandé d'effectuer cette mise à jour **avant la fin de l'année** pour éviter toute interruption dans son fonctionnement.

L'installation de la nouvelle version (mise à jour) remplace automatiquement l'ancienne, et **vos données antérieures sont conservées** et toujours accessibles.

**Important :** Pour passer de 2008 à 2009, il ne faut **pas désinstaller l'application** sinon les données antérieures seront effacées.

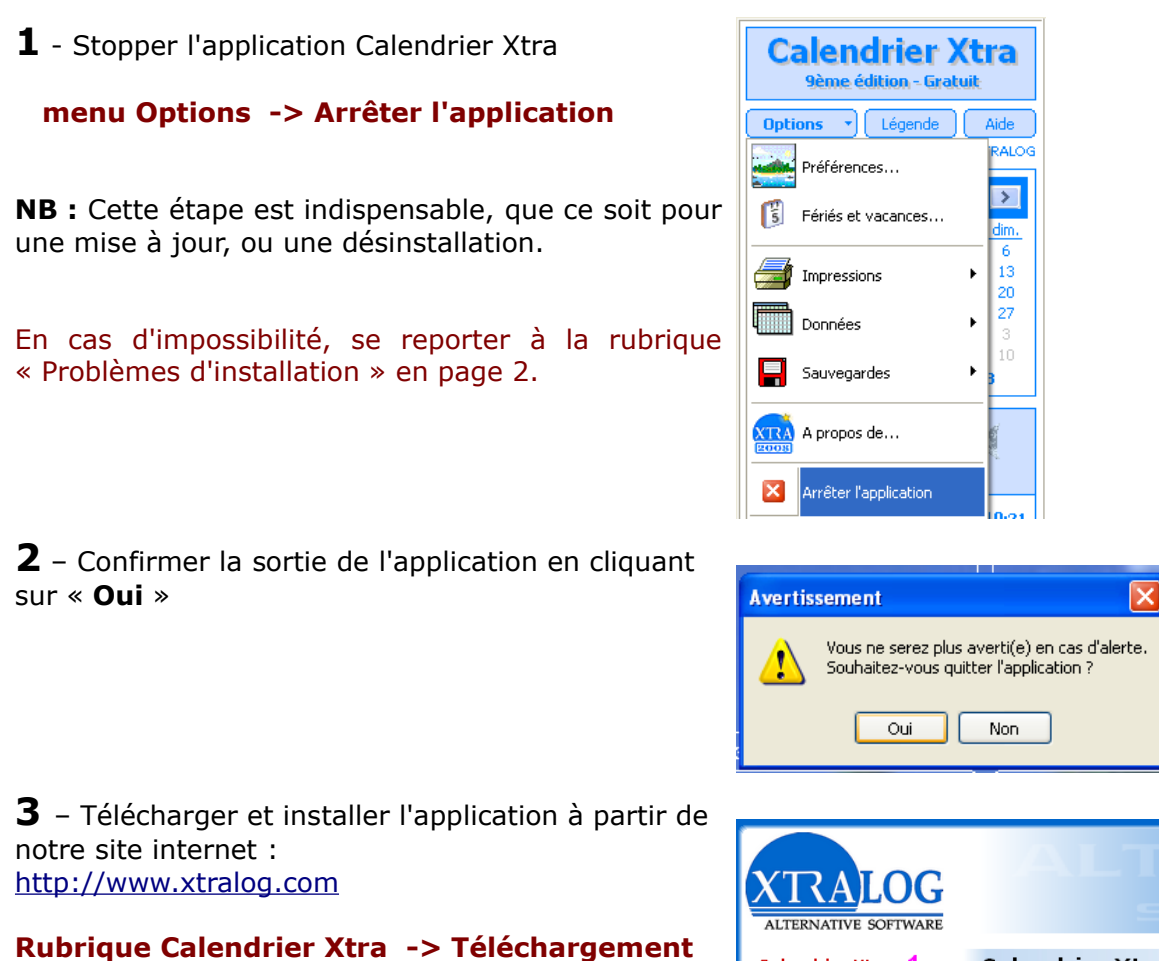

Cliquer sur le bouton « Télécharger »

**NB :** Valider les demandes de confirmation, et passez outre les éventuels messages d'alerte de Windows.

**Important** : **ne pas modifier le dossier d'installation** du programme qui doit s'installer au même endroit que le précédent.

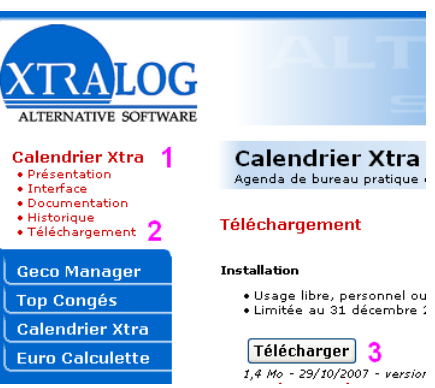

### Calendrier Xtra - Procédure de mise à jour

© 2008 – XTRALOG

# **PROBLÈMES D'INSTALLATION**

#### 1ER CAS:

#### Message « La date dépasse le 31/12/2008 »

Contourner le problème en modifiant temporairement l'horloge :

- modifier la date de votre ordinateur : par exemple 31/12/2008
  menu Démarrer Panneau de Configuration Date & Heure
- puis, suivre la « Procédure de base » (étapes 1, 2, 3) en page 1
- pour finir, remettre la date de votre ordinateur à jour

#### **AUTRES CAS :**

Si la procédure n'a pas été suivie correctement dès le départ, notamment l'arrêt préalable de l'application, il est possible que certains **messages d'erreur** persistent : violation d'accès, erreurs à répétition.

| <b>1bis</b> – Forcer l'arrêt de         | 🗏 Gestionnaire des tâches de Windows                                                                                                    |                                  |
|-----------------------------------------|----------------------------------------------------------------------------------------------------|----------------------------------|
| l'application :                         | Fichier Options Affichage Arrêter ?                                                                                                    | 4                                |
| Au clavier, presser<br>simultanément :  | Applications Processus Performances Mise en réseau Utilisateurs                                                                                                    | ]                                |
| Ctrl + Alt +Suppr                       | Nom de l'image Nom de l'utilisateur P Util. m                                                                                                    | ié 🔼 🚺                           |
| Dans le Gestionnaire de                 | Cld2000.exe      2      Xtralog      00      2.7        CSRSS.EXE      SYSTEM      02      2.8        CTFMON.EXE      Xtralog      00      1.8                                   | 9 <u>6 Ko</u><br>36 Ko<br>20 Ko  |
| tâches de Windows :                     | EXPLORER.EXE      Xtralog      00      18 3        FBGUARD.EXE      SYSTEM      00      2 8        FBSERVER.EXE      SYSTEM      00      3 2                                     | 72 Ko<br>40 Ko<br>08 Ko          |
| 1 - onglet Processus                    | GoogleToolbarNotifier.exe Xtralog 00 4<br>JUSCHED.EXE Xtralog 00 3 0<br>LSASS.EXE SYSTEM 00 5 2                                                                                  | 84 Ko<br>176 Ko 🔳                |
| 2 - sélectionner<br>« Cld2000.exe »     | Processus inactif du système SYSTEM 98<br>Reader_SL.exe Xtralog 00 2.6<br>SERVICES.EXE SYSTEM 00 2.7                                                                             | 20 Ko<br>60 Ko<br>48 Ko          |
| 3 – bouton « Terminer le<br>processus » | SMSS.EXE      SYSTEM      00      3        SOFFICE.BIN      Xtralog      00      15        SOFFICE.EXE      Xtralog      00      1        SPOOLSV.EXE      SYSTEM      00      3 | 44 Ko<br>36 Ko<br>76 Ko<br>80 Ko |
| 4 – fermer la fenêtre                   | SVCHOST.EXE  SYSTEM  00  24    SVCHOST.EXE  SYSTEM  00  128    SVCHOST.EXE  SERVICE RÉSEAU  00  15                                                                               | 00 Ko<br>52 Ko<br>96 Ko          |
|                                         | System SySTEM 00 2                                                                                                    | 64 KO<br>16 Ko                   |
|                                         | Afficher les processus de tous les utilisateurs 3 Ierr<br>Processus : 26 UC utilisée : 2% Charge dédiée : 100 Mo /                                                               | miner le processus               |

Poursuivre ensuite à l'étape 3 (page 1)

# Calendrier Xtra - Procédure de mise à jour

© 2008 – XTRALOG

## **PROBLÈMES DE SAUVEGARDE**

Exceptionnellement, notamment à cause de certains antivirus ou options de sécurité, il est possible que les données antérieures ait disparu après la mise à jour.

Dans ce cas, il faut restaurer la sauvegarde effectuée avant la mise à jour : **menu Options -> Sauvegardes -> Restaurer une sauvegarde...** 

Autrement, pas d'inquiétude car l'application effectue une **sauvegarde automatique** des données avant la mise à jour.

**1** - Stopper l'application Calendrier Xtra

#### menu Options -> Arrêter l'application

Au cas où cette méthode ne fonctionne pas, utiliser la procédure 1bis

#### En passant par le « Poste de travail »

- 2 Sélectionner le fichier c:\ Program files \ Calendrier \ JOURS.ARCHIVE menu Edition -> Copier
- **3** Ouvrir le dossier *c*:\ Documents an settings \ <<u>votre nom d'utilisateur</u> > \ Application data \ Calendrier \

**Remarque :** Afin de voir le dossier « Application data », vous devez avoir activé l'affichage des "**fichiers cachés**" dans le Poste de travail : **menu Outils - Options - onglet Affichage** 

- 4 Enlever la base de donnée erronée supprimer le fichier JOURS.EDB
- 5 Mettre en place la sauvegarde menu Edition -> Coller
- 6 Mettre en place la base de donnée cliquer droit sur JOURS.ARCHIVE
  -> Renommer... et le renommer en JOURS.EDB